# I. <u>Получить Microsoft Live ID</u>

Если Live ID Вами еще не получен, это можно сделать на следующей странице:

https://signup.live.com/signup.aspx?mkt=ru-ru&lic=1

| егистрация учетной записи Майкро    | οcoφτ - Windows Internet Explorer                                                               |
|-------------------------------------|-------------------------------------------------------------------------------------------------|
| 💿 🗢 ಶ https://signup.live.com/sign  | up.aspx?mkt=ru-ru&lc=1                                                                          |
| йл Правка Вид Избранное Се          | рвис Справка                                                                                    |
| Избранное 🍐 🙋 преинущества          | 🞧 Рекомендуемые узлы 💿 Рекомендуемые узлы (2) 💿 Рекомендуемые узлы (3) 🤌 Рекомендуемые узлы (4) |
| егистрация учетной записи Майкрософ | п                                                                                               |
| 7                                   | · · · · · · · · · · · · · · · · · · ·                                                           |
| учетная запись Ма                   | икрософт                                                                                        |
| Если вы пользуетесь Hotmail.        | SkyDrive, Xbox LIVE или Windows Phone, у вас уже есть учетная запись Майкрософт, Войти          |
|                                     |                                                                                                 |
| Кто вы?                             |                                                                                                 |
| Имя                                 |                                                                                                 |
| Пупкин                              | Василий                                                                                         |
| Дата рождения                       |                                                                                                 |
| 1 Январь                            | • 1973 •                                                                                        |
| Пол                                 |                                                                                                 |
| мужской                             |                                                                                                 |
|                                     |                                                                                                 |
|                                     |                                                                                                 |
| Как вы хотите входить в сл          | ужбу?                                                                                           |
| Имя учетной записи Майкрософт       |                                                                                                 |
| I J                                 |                                                                                                 |
| Или получите новый адрес электр     | юнной почты                                                                                     |
| Пароль                              |                                                                                                 |
| •••••                               |                                                                                                 |
| Не менее восьми знаков (с учетом    | и регистра)                                                                                     |
| Подтверждение                       |                                                                                                 |
| •••••                               |                                                                                                 |
|                                     |                                                                                                 |
| Какой способ вы хотите ис           | TO AL 108371. 449                                                                               |
| восстановления пароля?              | Полозовате Мих                                                                                  |
| Hausa maatawa                       |                                                                                                 |
|                                     | T I I I I I I I I I I I I I I I I I I I                                                         |
| (+/)                                |                                                                                                 |
|                                     |                                                                                                 |
| Контрольный вопрос                  |                                                                                                 |
| Имя первого домашнего люб           | бимца 👻 Если вы забудете пароль. вам                                                            |
| Other                               | необходимо будет ответить на                                                                    |
| ,                                   | секретный вопрос для                                                                            |
|                                     | подтверждения вашей                                                                             |
| Не менее пяти символов без учета    | регистра личности.                                                                              |

## II. <u>Получить триальный AZURE эккаунт</u>

Это можно сделать на сайте:

http://www.windowsazure.com/ru-ru/

| construction of the second mattering a cloud nosting [ cloud services | Windows Internet Explore | er                             |                                    |                    |                |                       |                   |
|-----------------------------------------------------------------------|--------------------------|--------------------------------|------------------------------------|--------------------|----------------|-----------------------|-------------------|
| > 🕼 http://www.windowsazure.com/en-us/                                |                          |                                |                                    |                    |                |                       |                   |
| Правка Вид Избранное Сервис Справка                                   |                          |                                |                                    |                    |                |                       |                   |
| ханное 🥰 Windows Azure: Microsoft's Cloud Platform   Cloud Ho         |                          |                                |                                    |                    |                |                       |                   |
|                                                                       | ar Windows Azur          | e                              |                                    |                    |                |                       | Q. PORTAL         |
|                                                                       | HOME PRICING             | DEVELOP MANA                   | GE COMMUNITY                       | Y SUPPORT ACC      | OUNT           |                       |                   |
|                                                                       | welcome                  | features ca                    | se studies                         |                    |                |                       | 🛛 Free trial 🔿    |
|                                                                       |                          |                                |                                    |                    |                |                       |                   |
|                                                                       |                          |                                |                                    |                    |                |                       |                   |
|                                                                       |                          |                                |                                    |                    |                |                       |                   |
|                                                                       |                          |                                |                                    |                    |                |                       |                   |
|                                                                       | A ro                     | CK-SOII                        | d clo                              | ud pla             | ttorm          |                       |                   |
|                                                                       |                          |                                |                                    |                    |                |                       |                   |
|                                                                       | tork                     | blue-sk                        | thir v                             | nkina              |                |                       |                   |
|                                                                       |                          |                                |                                    | 5                  |                |                       | free Э            |
|                                                                       |                          |                                |                                    |                    |                |                       |                   |
|                                                                       |                          |                                |                                    |                    |                |                       |                   |
|                                                                       |                          |                                |                                    |                    |                |                       |                   |
|                                                                       | Featu                    |                                | Т                                  | ools & Resc        | ources         | Pricing               |                   |
|                                                                       | See what y               |                                | Ev                                 | verything you need |                | Estimate your cos     | its               |
|                                                                       | with wind                | ows Azure.                     |                                    | o get started.     |                | and find the best     | pian.             |
|                                                                       |                          |                                | 9                                  |                    | Ð              |                       | 9                 |
|                                                                       |                          |                                |                                    |                    |                |                       |                   |
|                                                                       |                          |                                |                                    |                    |                |                       |                   |
|                                                                       |                          |                                |                                    |                    |                |                       |                   |
|                                                                       | Try Win                  | idows Server 20                | 12 on Windo                        | ows Azure now      |                |                       |                   |
|                                                                       |                          |                                |                                    |                    |                |                       |                   |
|                                                                       | HOME                     | PRICING                        | DEVELOP                            | MANAGE             | COMMUNITY      | SUPPORT               | ACCOUNT           |
|                                                                       | Features                 | Calculator<br>Purchase Options | .NET                               | Windows            | Blog<br>Events | Contact               | Profile           |
|                                                                       | Case Studies             | Member Offers                  | Mobile                             | Linux              | Partners       | Service Dashboard     | Management Portal |
|                                                                       |                          |                                | Nodejs                             | Services           | Education      | FAQ                   |                   |
|                                                                       |                          | Free Inal                      |                                    |                    |                |                       |                   |
|                                                                       |                          | Free Inal                      | PHP                                | Downloads          | Newsletter     | Legal                 |                   |
|                                                                       |                          | Free Inal                      | PHP<br>Java<br>Puthon              | Downloads          | Newsletter     | Legal<br>Trust Center |                   |
|                                                                       |                          | Free Inal                      | PHP<br>Java<br>Python<br>Downloads | Downloads          | Newsletter     | Legal<br>Trust Center |                   |
|                                                                       |                          | Free Inal                      | PHP<br>Java<br>Python<br>Downloads | Downloads          | Newsletter     | Legal<br>Trust Center |                   |

Далее нажимаем (возможно, 2 раза):

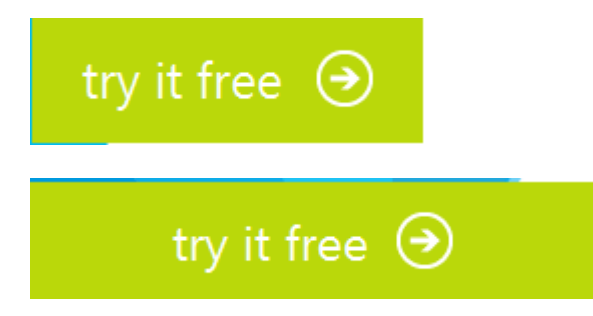

Регистрируемся на портале Windows AZURE с помощью полученного Live ID:

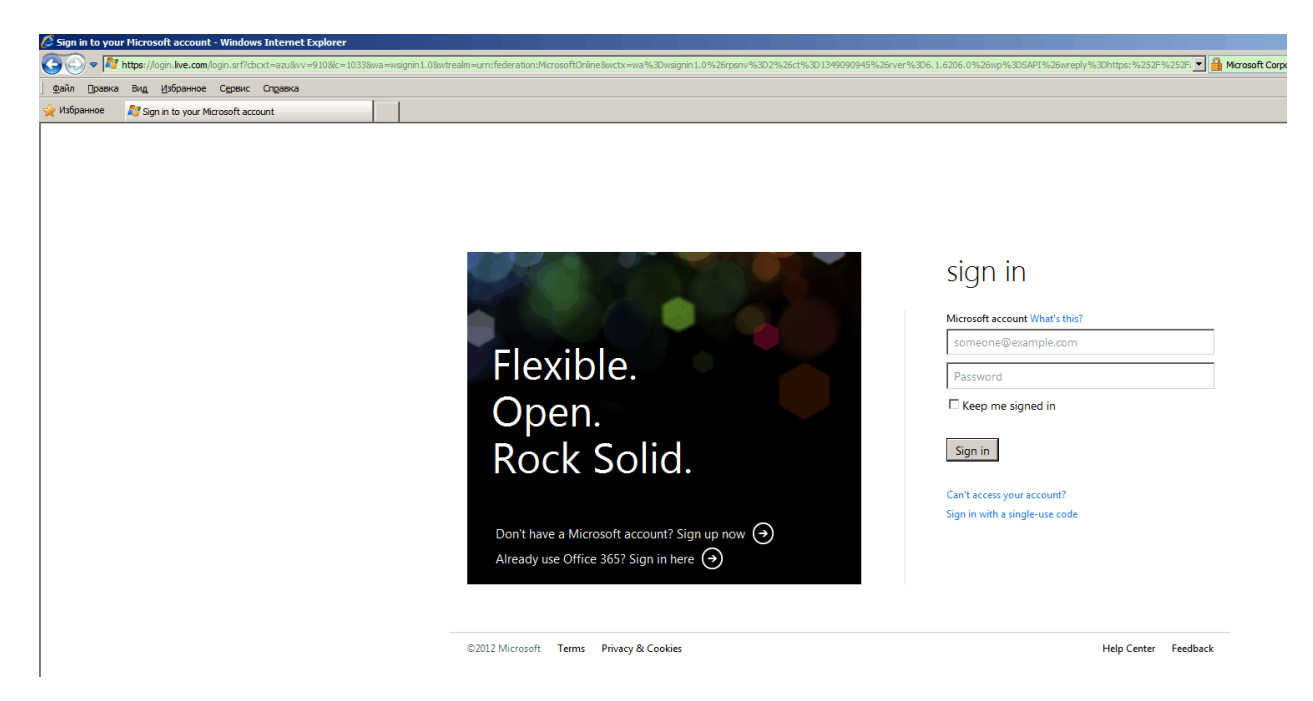

Подписываемся на триальный эккаунт:

| Правка Вид Избранное Сервис Справка |                         |                                                        |                                                                                    |                         |
|-------------------------------------|-------------------------|--------------------------------------------------------|------------------------------------------------------------------------------------|-------------------------|
| анное 🍠 Windows Azure               |                         |                                                        |                                                                                    |                         |
|                                     | a Windows Azure         |                                                        | Q, pup                                                                             | kin487@mail.ru SIGN OUT |
|                                     | HOME PRICING DEVEL      | OP MANAGE COMMUNITY SUPPORT ACC                        | COUNT                                                                              | Dantal G                |
|                                     | subscriptions p         | profile preview features                               |                                                                                    | Portal                  |
|                                     |                         |                                                        |                                                                                    |                         |
|                                     |                         |                                                        |                                                                                    |                         |
|                                     | <b>.</b>                |                                                        |                                                                                    |                         |
|                                     | It appe                 | ears that you are                                      |                                                                                    |                         |
|                                     | new to                  | Windows                                                |                                                                                    |                         |
|                                     |                         |                                                        | ×                                                                                  |                         |
|                                     | Azure                   | CREATE ACCOUNT                                         | ^                                                                                  |                         |
|                                     |                         | 90-Day Free Trial                                      | Details                                                                            |                         |
|                                     | Sign up fo              | WHAT YOU'LL GET EVERY MONTH                            | WHAT WE'LL NEED                                                                    |                         |
|                                     |                         | 750 HRS Cloud Services                                 | A mobile phone                                                                     |                         |
|                                     |                         | Storage                                                | message.                                                                           |                         |
|                                     |                         | 35 GB 35 GB with 50M transactions                      | A credit card                                                                      |                         |
|                                     |                         | 1 DU SQL Database<br>1 DU of Web & Business Edition    | Required for proof of identity. No obligation to purchase and no charge unless you |                         |
|                                     |                         | 20 GB Data Transfers                                   | explicitly remove the spending limit.                                              |                         |
|                                     |                         | 20 GB outbound, unlimited inbound                      |                                                                                    |                         |
|                                     |                         | 10 Can be extended to 1 year FREE                      |                                                                                    |                         |
|                                     |                         | By clicking the Next button, I agree to the Windows Az | zure Preview Feature Terms of Use and                                              |                         |
|                                     |                         | Privacy statement, including the terms for Preview Rei | leases.                                                                            |                         |
|                                     |                         | Russia                                                 | $(\rightarrow)$                                                                    |                         |
|                                     |                         |                                                        |                                                                                    |                         |
|                                     | Epolish (Upited States) |                                                        |                                                                                    | Mieroooft               |
|                                     | English (United States) | © 2011 Microsoft Privacy statemen                      | nt Trademarks Legal Contact Us Give Us Fee                                         | dback microson          |

CREATE ACCOUNT

| 90-Da          | ay Free Trial                                                 | Deta                                                                                  | ils               |   |   |
|----------------|---------------------------------------------------------------|---------------------------------------------------------------------------------------|-------------------|---|---|
| WHAT YOU'LL    | GET EVERY MONTH                                               | WHAT WE'LL NEED                                                                       |                   |   |   |
| 750 HRS        | Cloud Services<br>750 small compute hours                     | <b>C</b> A mobile phone<br>To send you a verification code by text                    |                   |   |   |
| 35 GB          | Storage<br>35 GB with 50M transactions                        | message.                                                                              |                   |   |   |
| 1 DU           | SQL Database<br>1 DU of Web & Business Edition                | Required for proof of identity. No obligation<br>to purchase and no charge unless you | n                 |   |   |
| 20 GB          | Data Transfers<br>20 GB outbound, unlimited inbound           | explicitly remove the spending limit.                                                 |                   |   |   |
| 10             | Web Sites & Mobile Services<br>Can be extended to 1 year FREE |                                                                                       |                   |   |   |
| By clicking th | e Next button, I agree to the Windows A                       | Azure Preview Feature Terms of Use and                                                |                   |   |   |
| Privacy Stater | <b>nent</b> , including the terms for Preview R               | eleases.                                                                              |                   |   |   |
| Russia         | •                                                             |                                                                                       | $( \rightarrow )$ | 2 | 3 |

 $^{\wedge}$ 

×

| CREATE ACCOUNT                                                                                                    |                                          |
|----------------------------------------------------------------------------------------------------|------------------------------------------|
| Verify your account                                                                                                    |                                          |
| Please enter your mobile phone number below, so we can se<br>code via phone call or text message. Standard rates may apply. Pr | nd you a verification<br>ivacy statement |
| ⊙ Send text message ⊂ Call me                                                                                                  |                                          |
| (903) 678-34-78 Send text message                                                                                              |                                          |
| Need help verifying your account?                                                                                              |                                          |
|                                                                                                    |                                          |

Вводим номер своего сотового телефона. Нажимаем на «Send text message».

Вводим присланный в SMS код в новое открывшееся на диалоге поле и нажимаем «Verify code». После успешной проверки открывается стрелка вправо.

#### Заполняем поля:

|                                    | r"                                                                          | Name on card*                                                                                                    |  |  |  |
|------------------------------------|-----------------------------------------------------------------------------|----------------------------------------------------------------------------------------------------|--|--|--|
| - Enter without dash               | es or spaces -                                                              |                                                                                                    |  |  |  |
| Expiration date*                   |                                                                             | CVV* What's this?                                                                                                    |  |  |  |
| Billing ac                         | dress                                                                       | Account information                                                                                                    |  |  |  |
| Address line 1*                    |                                                                             | First name*                                                                                                    |  |  |  |
|                                    |                                                                             | Василий                                                                                                    |  |  |  |
| Address line 2                     |                                                                             | Last name*                                                                                                    |  |  |  |
| - Optional -                       |                                                                             | Пупкин<br>Company name                                                                                                    |  |  |  |
| City*                              |                                                                             |                                                                                                    |  |  |  |
|                                    |                                                                             | - Optional -                                                                                                    |  |  |  |
| State                              | Zip code*                                                                   | Email*                                                                                                    |  |  |  |
| Countration                        | - Example: 121614 -                                                         | l                                                                                                    |  |  |  |
| Russia                             |                                                                             |                                                                                                    |  |  |  |
| Phone number*                      |                                                                             |                                                                                                    |  |  |  |
| - Prefix Nu                        | umber Extension -                                                           |                                                                                                    |  |  |  |
| Check here to ind phone may be use | icate that you have read and agree t<br>ed to contact you regarding informa | o the Subscription Agreement and the Rate Plan. Your e-mail and ation for new subscribers, billing and your subscription. |  |  |  |
| I agree that Micro                 | soft may also use my e-mail and ph                                          | one to provide special offers regarding Windows Azure.                                                                    |  |  |  |
|                                    |                                                                             | Cancel Next                                                                                                    |  |  |  |

Информация о банковской карточке должна быть реальной.

Это может быть как кредитная, так и дебетовая карта. В частности, это может быть и виртуальная карта, выпущенная специально для оплаты покупок в интернете.

На данном этапе никаких списаний средств с карты не предусматривается. Осуществляется только проверка, что существует реальное лицо, которое этой картой владеет.

Обратите внимание, что списание средств с триального эккаунта в AZURE возможно только если Вы в последующем в настройках эккаунта явно укажете, что вы согласны с этим. Не смотря на то, что эккаунт триальный и вроде как бесплатный, списание средств может потребоваться когда закончится 90-дневный триальный период и Вы решите продолжить использование эккаунта в AZURE, либо если за время триального периода Вы превысили лимиты, выделенные на время тестовой эксплуатации. Конкретные значения лимитов см. выше на первой закладке многозакладочного диалога, который Вы проходили при регистрации, либо более подробно на своей учетной странице:

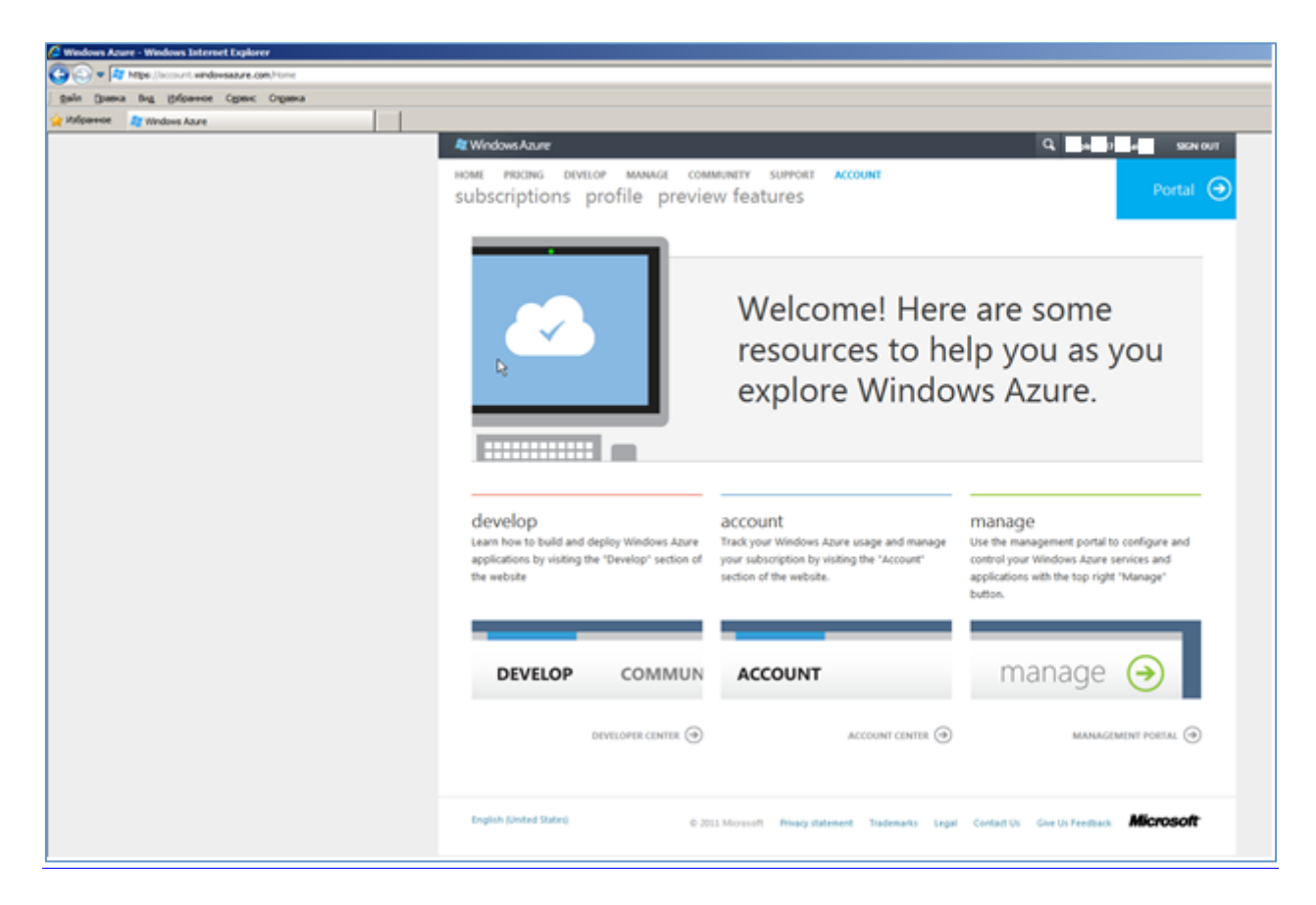

Далее чтобы просмотреть общую информацию о подписке нажимаем:

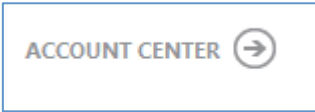

Так же не забудьте в разделе:

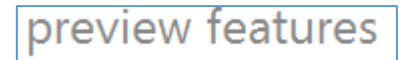

проверить подписку на сервис виртуальных машин и при необходимости активировать ее, нажав «try in now»:

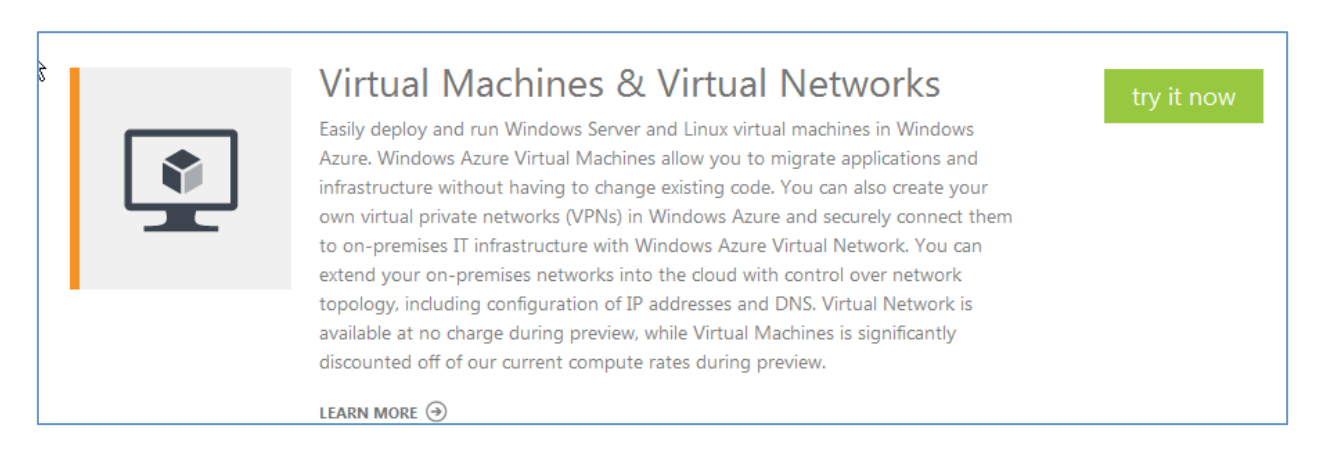

### III. <u>Создание STORAGE.</u>

В новом AZURE эккаунте теперь необходимо создать STORAGE, в который будет загружен образ демонстрационной виртуальной машины.

Если Вы уже вошли на свою учетную страницу в AZURE, нажимаем кнопку:

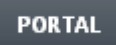

Далее (при первом входе)

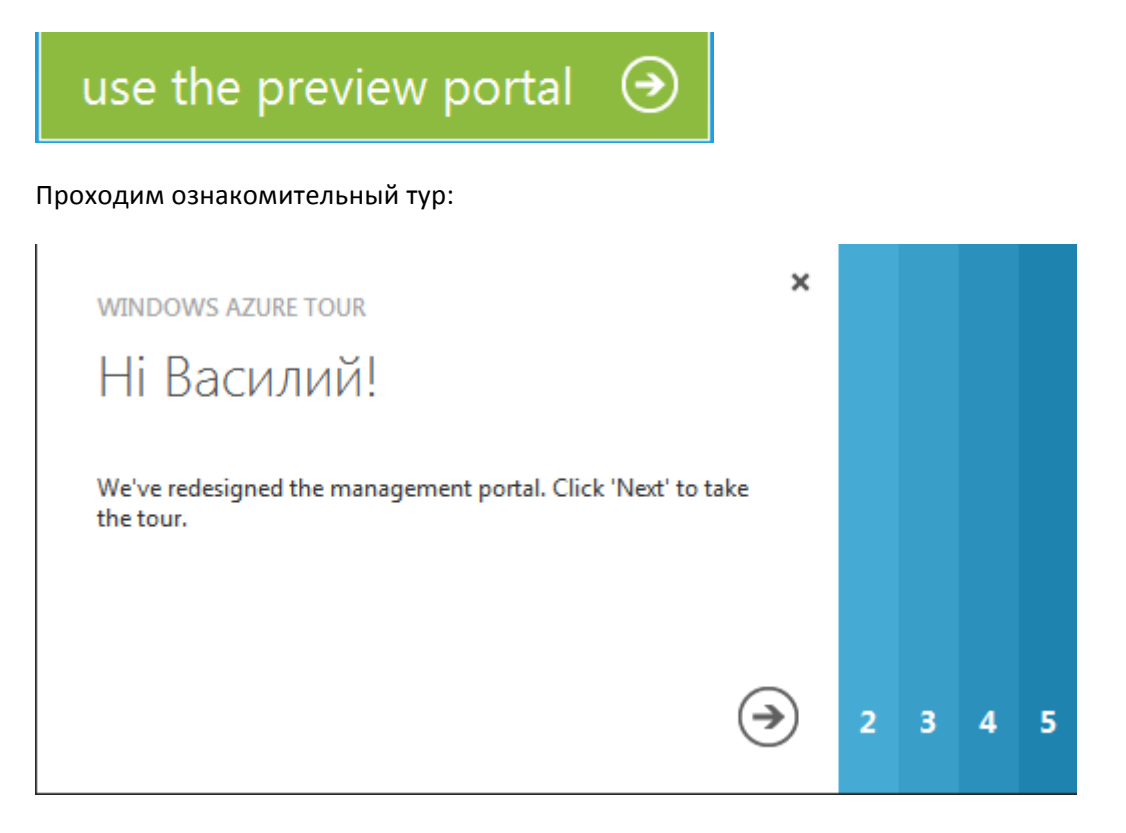

#### Нажимаем:

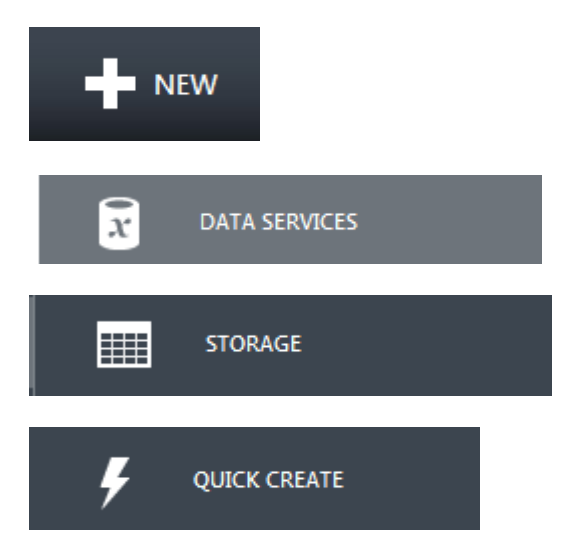

В поле «URL» – вводим имя хранилища. Например, «rpserver».

!!! Обратите внимание, что это имя должно быть ГЛОБАЛЬНО уникальное.

T.e. постарайтесь его придумать сами и оно не должно совпадать ни с «**rpserver»,** ни с именами STORAGE других пользователей.

!!! Расположение выбираем «Западная Европа»:

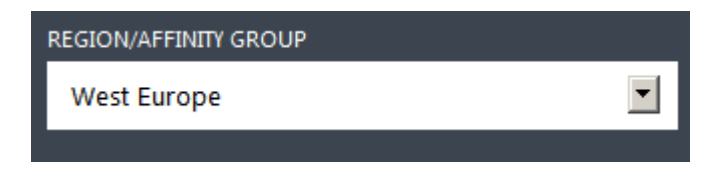

Репликацию для наших целей можно выключить:

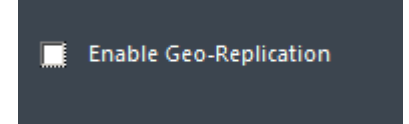

Для окончания процесса создания STORAGE нажимаем:

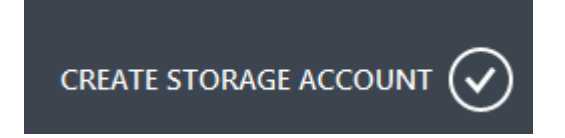

Процесс создания STORAGE займет некоторое время, как правило, 1-2 минуты:

storage

| NAME      | STATUS       | LOCATION | SUBSCRIPTION       | Q |
|-----------|--------------|----------|--------------------|---|
| rpserver1 | • • Creating |          | 3-Month Free Trial |   |

Для созданного STORAGE его имя (Storage Acount Name) и ключ (Primary Access Key) необходимо завести на страничке <u>http://bosshr.ru/azure/send-data.php</u> соответственно в поля «Target storage name» и «Target storage account key». Нажав на кнопку «Отправить» Вы активируете процесс загрузки образа демонстрационной виртуальной машины в Ваш экканут в Windows AZURE.

Получить необходимые имя и ключ для созданного STORAGE можно нажав внизу этой же страницы (на портале в AZURE) на кнопку:

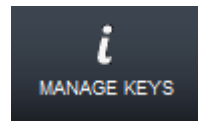

Имеются в виду первые 2 поля в появившемся диалоге:

|                                                                                                    | × |
|----------------------------------------------------------------------------------------------------|---|
| Manage Access Keys                                                                                                    |   |
| Regenerating keys will affect any Virtual Machines, Media Services or applications using this storage account. Learn more. |   |
| STORAGE ACOUNT NAME                                                                                                    |   |
| rpserver                                                                                                    |   |
| PRIMARY ACCESS KEY                                                                                                    |   |
| kLCLRjBXwVcaJJnevBJtmoUQkWPss1fIYulD6v regenerate                                                                          |   |
| SECONDARY ACCESS KEY                                                                                                    |   |
| Tu5YiFdUnSAKAg1dI8vm+NjbJJomrbT+h7hqk regenerate                                                                           |   |
|                                                                                                    |   |
|                                                                                                    |   |

!!! Последующие инструкции Вы получите по электронной почте после того, как заведете на нашей интернет страничке указанные имя и ключ.